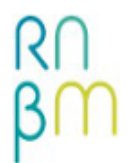

## PCMath

## Signalement du PCMath dans le SUDOC

- Dans le SUDOC, le nom affiché est *PCP mathématiques RNBM* et le sigle à utiliser : **PCMath** ;
- L'appartenance à un plan de conservation partagée est signalée dans les données d'exemplaires, en zone **930**;
- Les lacunes pour les titres relevant d'un PCP sont à détailler en zone **959.**

L'outil public <u>PERISCOPE</u> (<u>http://periscope.sudoc.fr/</u>) de l'ABES permet une visualisation de tous les plans de conservation des périodiques (PCP), dont le PCMath. (<u>Aide Periscope</u>)

• Comment se signaler en tant que pôle de conservation ou associé pour un titre dans le SUDOC via l'outil WinIBW ?

Les indications sont à saisir dans les données d'exemplaire :

 <u>en zone 930</u>, on ajoute \$zPCMath, suivi de \$pPC ou \$pPA : 930##\$b(n° RCR)\$zPCMath\$pPC

La notation à utiliser est PC (pôle de conservation), PA (pôle associé).

• <u>en zone **959**</u>, la bibliothèque positionnée comme pôle pour un titre renseigne le détail des lacunes du titre (ex. : issn 1618-2510)

E01 e01 \$a20-11-09\$bxO 930 ##\$b315552247\$zPCMath\$jf 955 41\$d16\$a2007-\$7Lac. 959 ##\$d16\$e4\$a2007|

## • Comment se signaler pôle de conservation ou associé pour un titre dans le SUDOC via COLODUS ?

<u>Colodus</u> est une application web conçue pour la gestion des exemplaires dans le catalogue Sudoc, sans utiliser l'interface professionnelle *WinIBW*.

Les identifiants de connexion sont les mêmes que pour *WinIBW*. Si vous n'avez pas d'identifiant, adressez-vous à votre <u>correspondant SUDOC-PS</u>.

Le signalement se fait au niveau de la **notice**, onglet **"Données d'exemplaire"**, via *Modification en mode formulaire*. Les codes à saisir sont les mêmes qu'en version professionnelle (*PCMath*, *PC* ou *PA*)

1/ Ajouter le champ « Code du plan de conservation partagée (z) », puis le champ « Indiquer le statut de conservation (p) », en les sélectionnant à partir du bouton [+] situé dans la section LOCALISATION (C01 ou 930).

|                                                 |                                                                                              | LOCALISATION (C01)                                                                                                    |                                                                                                    |
|-------------------------------------------------|----------------------------------------------------------------------------------------------|----------------------------------------------------------------------------------------------------|----------------------------------------------------------------------------------------------------|
|                                                 |                                                                                              | Localisation de niveau 4 : Loc<br>Fonds spécifique (e)<br>Dépositaire permanent (f)<br>Indice de classification (g)<br>Partie du titre, du nom de l'au<br>élément de classiment (h)<br>Complément de la cote (l)<br>Cuméro de regroupement<br>Code du jan de conservation<br>Code du jan de conservation | alisation complémentaire (I)<br>(5) :<br>teur ou du segment auteur/titre prise comme<br>partagée (2) (5) SCRIE (601)                                                                                                    |
| LOC                                             | ALISATION (C01)                                                                              | Code du système de classifica                                                                                                    | tion utilise dans la cotation (2)                                                                                                    |
| 0                                               |                                                                                              |                                                                                                    | £                                                                                                    |
|                                                 | Identifiant de l'établissement (b) :                                                         | 130555206                                                                                                    |                                                                                                    |
|                                                 | Code du plan de conservation partagée (z) :                                                  | PCMATH                                                                                                    | ×                                                                                                    |
|                                                 | Code Peb (j) :                                                                               | disponible sous forme de reproduction pour le PEB                                                                                                    | •                                                                                                    |
|                                                 |                                                                                              |                                                                                                    |                                                                                                    |
| 2/ <b>Pc</b><br>« CO<br>[ <b>+</b> ] de<br>9xx) | our les lacunes : dan<br>MPLETER L'EXEMPL<br>evant « DONNEES D'I<br>» puis sur « Etat des la | s la colonne de droite<br>AIRE », cliquez sur le<br>EXEMPLAIRE (Lxx ou<br>icunes. (L01 ou 959) »                                                                                                    | COMPLETER L'EXEMPLAIRE<br>+ DONNEES D'EXEMPLAIRE (Lox)<br>o Etat des lacunes des publications en série (LC<br>+ NOTE DE CONTENU (9ox)<br>+ CLASSIFICATIONS (9ox)<br>+ NOTES SUR L'EXEMPLAIRE (3ox)<br>+ MENTION DE RESPONSABILITE (7ox) |
|                                                 |                                                                                              |                                                                                                    | + MENTION DE RESPONSABILITE (7XX)                                                                                                    |

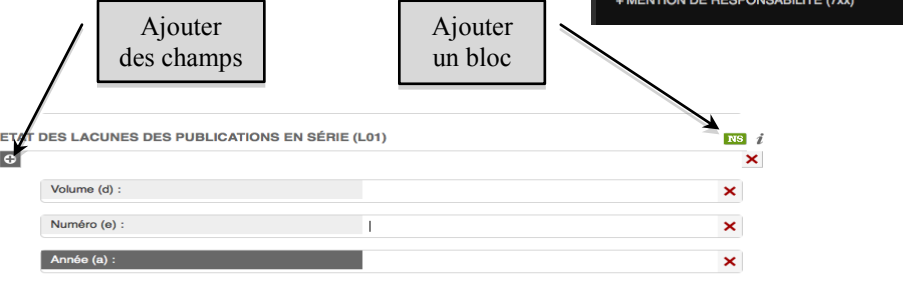

Remplir le bloc. Si vous avez besoin de champs supplémentaires par exemple pour indiquer une série, cliquez sur le bouton [+] situé sous le nom du bloc.

Pour ajouter un bloc « état des lacunes » supplémentaire, cliquez sur le bouton vert (= nouvelle séquence).

De l'aide ? Contactez le comité technique PCMath : pcmath@listes.rnbm.org